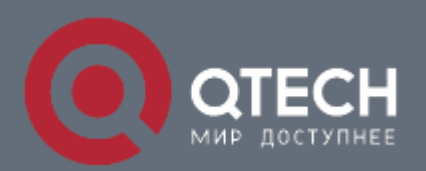

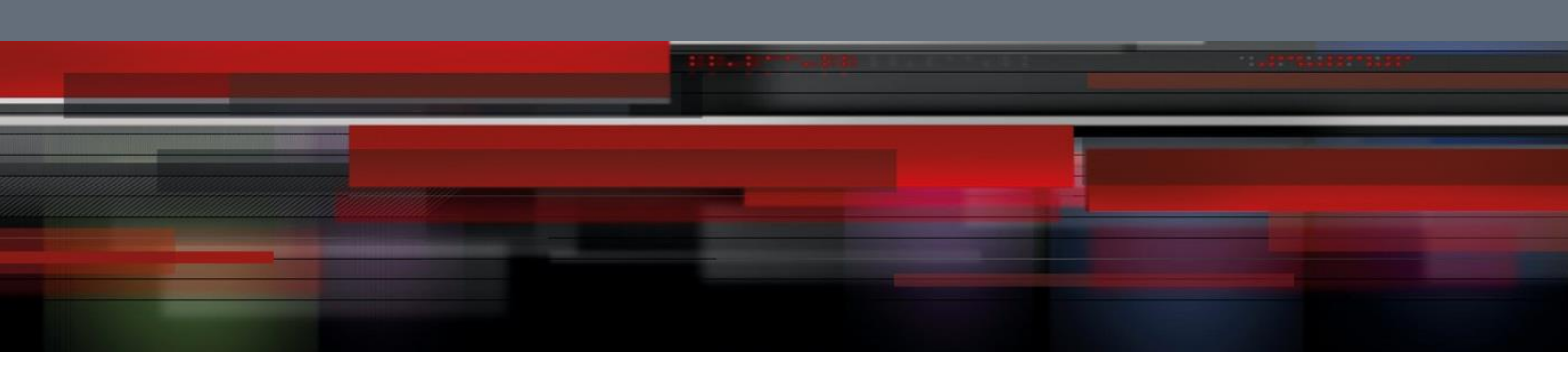

# Инструкция по настройке QWO-320-AC-CPE

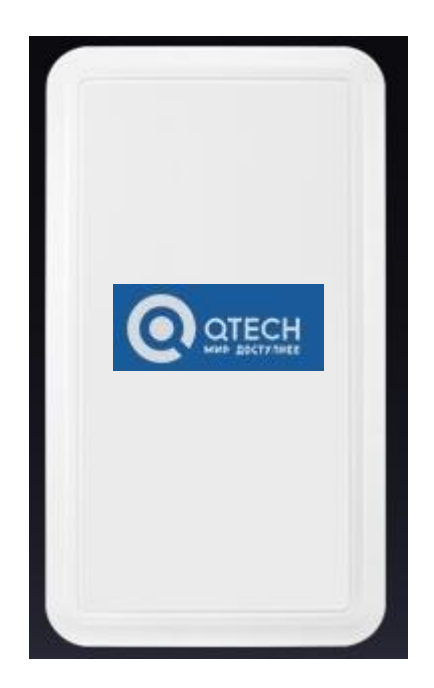

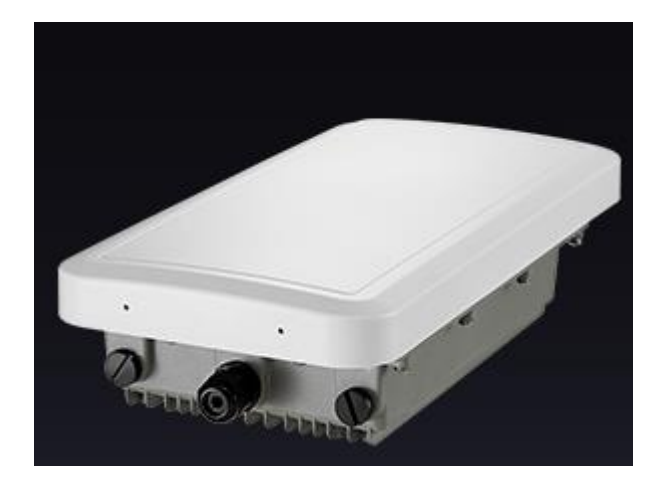

Перед настройкой подключить АР кабелем к порту блока РоЕ,компьютер подключить к порту LAN блока РоЕ. Настроить сетевой IP адрес компьютера:

| (ou can get IP settings assigne<br>his capability. Otherwise, you no<br>he appropriate IP settings. | d automatically if your network supports<br>eed to ask your network administrator for |  |  |  |
|----------------------------------------------------------------------------------------------------|---------------------------------------------------------------------------------------|--|--|--|
| O Obtain an IP address autor                                                                        | matically                                                                             |  |  |  |
| () Use the following IP addre                                                                       | ss:                                                                                   |  |  |  |
| IP address:                                                                                         | 192 . 168 . 188 . 10                                                                  |  |  |  |
| Subnet mask:                                                                                        | 255 . 255 . 255 . 0                                                                   |  |  |  |
| Default gateway:                                                                                    |                                                                                       |  |  |  |
| O Obtain DNS server addres                                                                          | s automatically                                                                       |  |  |  |
| () Use the following DNS ser                                                                        | ver addresses:                                                                        |  |  |  |
| Preferred DNS server:                                                                               |                                                                                       |  |  |  |
|                                                                                                    |                                                                                       |  |  |  |

В адресной строке IE браузера прописываем адрес AP 192.168.188.253 в окне авторизации вводим login : Admin, Passwords: admin

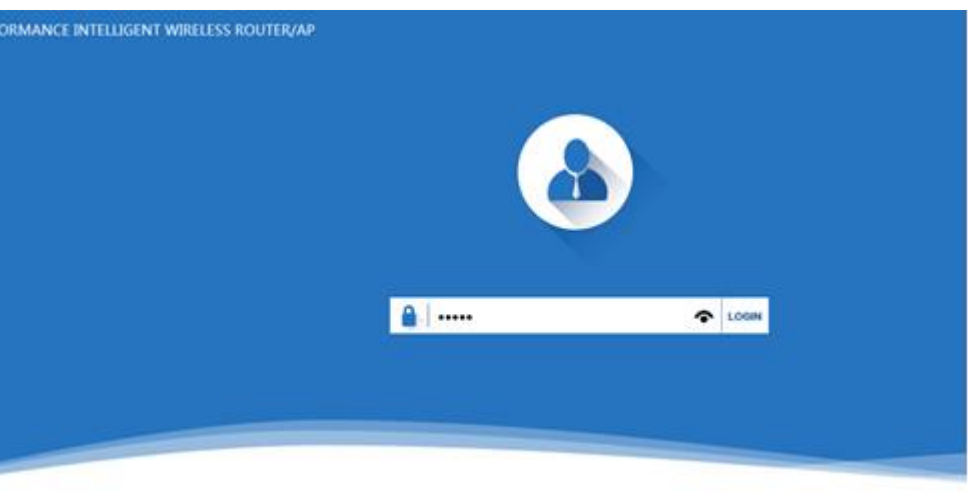

После входа в систему вы можете увидеть текущее состояние AP: текущий режим работы, состояние WLAN, версию прошивки.

| 2.4                    | AP 5.8                                                                                                    | Switch                                                                                       |
|------------------------|----------------------------------------------------------------------------------------------------|----------------------------------------------------------------------------------------------|
|                        |                                                                                                    |                                                                                              |
|                        | Software Version                                                                                                    | -<br>                                                                                        |
| 5.8G Wireless settings | LAN settings                                                                                                    | AP position settings                                                                         |
| 5.8G                   | <b>₽</b>                                                                                                    | $\mathbf{Q}$                                                                                 |
| Wireless 5.8G          | 192.168.188.253                                                                                                    |                                                                                              |
|                        | 5.8G Wireless settings<br>(5.8G)<br>5.8G<br>5.8G<br>5.8G<br>0<br>0<br>0<br>0<br>0<br>0<br>0<br>0<br>0<br>0<br>0<br>0<br>0 | Software Version (<br>5.8G Wireless settings<br>(<br>5.8G Wireless 5.8G<br>44:D1:FA:12:4B:DB |

Быстрая настройка Wizard Choose Operation Mode Выбор режимов работы AP

\_\_\_\_\_

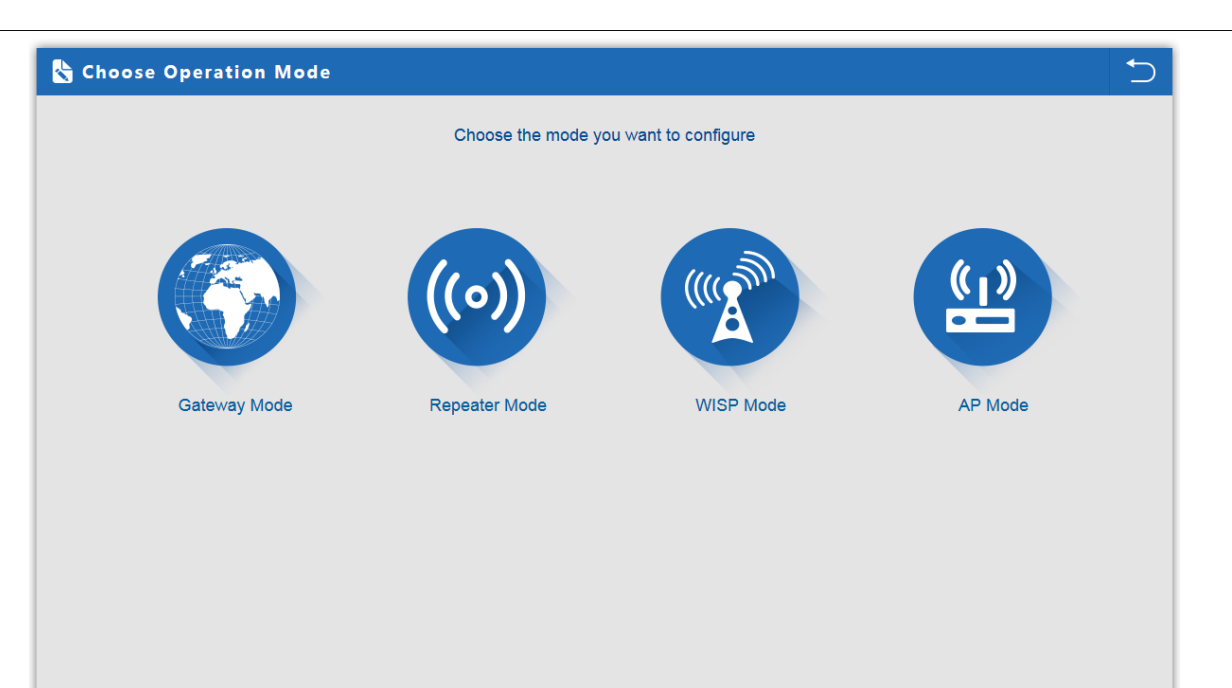

| First: WAN Settings | Second: Wireless | Third: Complete                           |               |   |
|---------------------|------------------|-------------------------------------------|---------------|---|
|                     | Static IP        | PPPOE(ADSL)                               | DHCP          | _ |
|                     | The curre        | ent access mode is DHCP,Please click next | to configure. |   |
|                     |                  |                                           |               |   |

#### **Repeater Mode**

Режим Repeater: точка подключается к АР беспроводным мостом транслируя в прозрачном режиме настройки АР увеличивая зону покрытия.

| First: Repeater    | Second: Complete                    |  |
|--------------------|-------------------------------------|--|
|                    | Scan AP X                           |  |
| Wireless Repeater  | wifi.tattele.com                    |  |
| - Threess Repeater | 08:C6:B3:1E:24:0D Channel: 7 Choice |  |
|                    | ull RSS: -40 dBm Encryption: none   |  |
|                    | F unknown                           |  |
|                    | 02:1F:D4:04:80:16 Channel: 1 Choice |  |
|                    | ull RSS: -52 dBm Encryption: none   |  |
|                    | A                                   |  |
|                    | 02:1F:D4:04:80:07 Channel: 6 Chaire |  |
|                    | ull RSS: -41 dBm Encryption: none   |  |
|                    |                                     |  |
|                    | unknown -                           |  |
|                    | Keiresn                             |  |
|                    |                                     |  |
|                    |                                     |  |
|                    | Pack Novt                           |  |
|                    | Dack Next                           |  |

Нажмите кнопку Scan AP выберите нужную точку доступа настройте шифрование ключ ширину полосы

| First: Repeater See | ond: Wireless Third | Complete |  |
|---------------------|---------------------|----------|--|
| Wireless Repeater   |                     |          |  |
| Wireless Repeater   | 2.4G                |          |  |
| Repeater SSID       | Laboratory          | Scan AP  |  |
| lockmac 🗖           | 78:44:76:CD:9E:30   |          |  |
| Band Width          | 20MHz               |          |  |
| Authentication      | WPA2PSK_TKIPAES     |          |  |
| Кеу                 |                     |          |  |
|                     | ✓ WDS Passthrough   |          |  |
|                     |                     |          |  |
|                     |                     |          |  |

| First: Repeater    | Second: Wireless          | Third: Complete |
|--------------------|---------------------------|-----------------|
| Wireless Settings  |                           |                 |
| 5.                 | 8G Wireless Settings      |                 |
| 5.8GHz WLAN Status | ON 5G wireless analyzer   |                 |
| SSID               | Wireless 5.8G             |                 |
| Channel            | * 5.765 GHz (Channel 153) | ×               |
| Encryption         | WPA/WPA2PSK_TKIPAES       | ×               |
| Кеу                | 66666666                  |                 |
|                    |                           |                 |
|                    |                           |                 |
|                    | _                         |                 |

Настройка сети 5ГГц.

## **Status Repeater Mode**

|                                              |                                                                                                    |                        | s Wizard Advanced Exit                                          |
|----------------------------------------------|----------------------------------------------------------------------------------------------------|------------------------|-----------------------------------------------------------------|
| Mode Repeater Mode                           |                                                                                                    | channel 153            | () Reboot                                                       |
| User<br>1<br>•                               | <ul> <li>2.4</li> <li>Image: Second second second</li></ul> | CPE 5.8                | AP                                                              |
| Running time 51M47S                          |                                                                                                    | Software Version CPE32 | 200-Qtech-AP-V2.0-Build20170815170000                           |
| Running time 51M47S<br>.4G Wireless settings | 5.8G Wireless settings                                                                                                    | Software Version CPE32 | 00-Qtech-AP-V2.0-Build20170815170000<br>Wireless relay settings |
| 4G Wireless settings                         | 5.8G Wireless settings                                                                                                    | Software Version CPE32 | Wireless relay settings                                         |
| AG Wireless settings                         | 5.8G Wireless settings                                                                                                    | Software Version CPE32 | Wireless relay settings                                         |

#### WISP Mode

Режим WISP используется для подключения к беспроводной точке провайдера по радио для выхода в WAN интернет

| First: Repeater   | Secor          | nd: WAN           | Third: Wireless |         | Fourth: Complete |  |
|-------------------|----------------|-------------------|-----------------|---------|------------------|--|
| Wireless Repeater |                |                   |                 |         |                  |  |
| Wir               | eless Repeater | 2.4G              | ~               |         |                  |  |
|                   | Repeater SSID  | Laboratory        |                 | Scan Al |                  |  |
|                   | lockmac 🗹      | 78:44:76:CD:9E:30 |                 |         |                  |  |
|                   | Authentication | WPA2PSK_TKIPAES   | ~               |         |                  |  |
|                   | Key            | 66666666          |                 |         |                  |  |
|                   |                |                   |                 |         |                  |  |
|                   |                |                   |                 |         |                  |  |
|                   |                |                   |                 |         |                  |  |
|                   |                |                   | Back            |         | Next             |  |

Нажмите кнопку Scan AP выберите нужную точку доступа настройте шифрование ключ

На вкладке Second: WAN настройте доступ.

| First: Repeater | Second: WAN | Third: Complete                         |               |   |
|-----------------|-------------|-----------------------------------------|---------------|---|
|                 | Static IP   | PPPOE(ADSL)                             | DHCP          | - |
|                 |             |                                         |               |   |
|                 | The curren  | t access mode is DHCP,Please click next | to configure. |   |
|                 |             |                                         |               |   |
|                 |             |                                         |               |   |
|                 |             |                                         |               |   |

## Настройка сети 5ГГц.

| First: Repeater   | Second: WAN                    | Third: Wireless | Fourth: Complete |  |
|-------------------|--------------------------------|-----------------|------------------|--|
| Wireless Settings |                                |                 |                  |  |
|                   | 5.8G Wireless Settings         |                 |                  |  |
| 5.8GHz WLAN       | Status ON 5G wireless analyz   | ter             |                  |  |
|                   | SSID Wireless 5.8G             |                 |                  |  |
| CI                | annel * 5.765 GHz (Channel 153 |                 |                  |  |
| Encr              | vption WPA/WPA2PSK_TKIPAES     | $\checkmark$    |                  |  |
|                   | Key 66666666                   |                 |                  |  |
|                   |                                |                 |                  |  |
|                   |                                |                 |                  |  |
|                   |                                | Dock            | Nové             |  |

|                         |                        | Stat                  | <b>us</b> Wizard Advanced Exit        |
|-------------------------|------------------------|-----------------------|---------------------------------------|
| Mode WISP               |                        | channel 153           | 🖒 Reboot                              |
| User<br>U               | 2.4 F                  | Router 5.8            | Internet                              |
| Running time 1M20S      |                        | Software Version CPE3 | 200-Qtech-AP-V2.0-Build20170815170000 |
| Nireless relay settings | 5.8G Wireless settings | LAN settings          | WAN settings                          |
| ((0))                   | 5.8G                   | <b>₽</b>              | e                                     |
|                         |                        |                       |                                       |

#### AP Mode

Режим АР: беспроводное подключения клиентов к АР для выхода в сеть WAN интернет

| First: Wireless      | Second : LAN            | Third:Complete                 |                             |
|----------------------|-------------------------|--------------------------------|-----------------------------|
| Wireless Settings    |                         |                                |                             |
| 2.                   | 4G Wireless Settings    | 5.                             | 8G Wireless Settings        |
| 2.4GHz WLAN Status   | ON 2G wireless analyzer | 5.8GHz WLAN Status             | ON 5G wireless analyzer     |
| SSID                 | Laboratory              | SSID                           | Wireless 5.8G               |
| Channel              | 2.442 GHz (Channel 7)   | Channel                        | * 5.765 GHz (Channel 153) 🗸 |
| Encryption           | WPA2PSK_TKIPAES         | <ul> <li>Encryption</li> </ul> | WPA/WPA2PSK_TKIPAES         |
| Кеу                  | 66666666                | Кеу                            | 66666666                    |
| Location Information |                         |                                |                             |
| AP Name              |                         | AP Location                    |                             |
|                      |                         |                                |                             |
|                      | Back                    | Next                           |                             |

Настройка сети 2.4ГГц и 5ГГц Настройте SSID канал шифрование ключ название точки АР и её местоположение

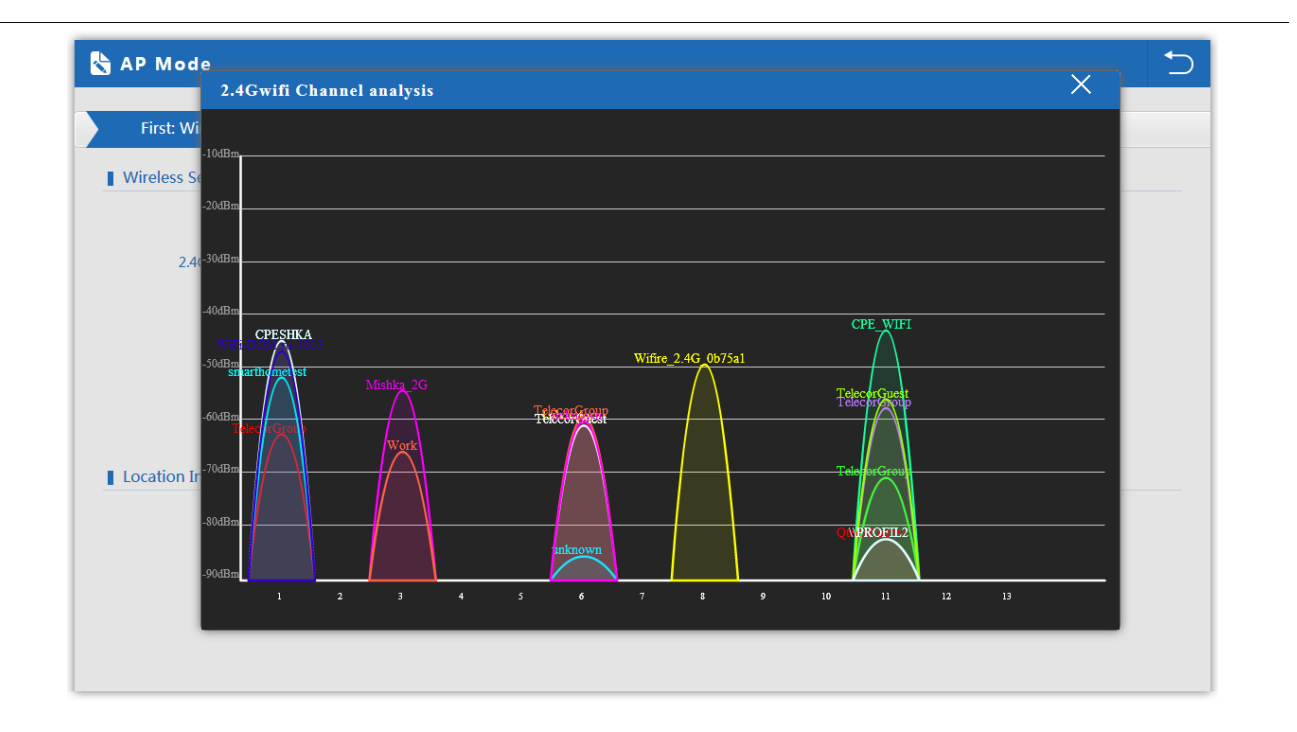

![](_page_8_Figure_1.jpeg)

Для выбора менее зашумлённых каналов просмотрите диапазон 2.4ГГц и 5ГГц с помощью анализатора спектра.

| First: Wireless | Second : LAN     | Third:Complete  |  |
|-----------------|------------------|-----------------|--|
| LAN settings    |                  |                 |  |
|                 | Access Type      | Static ID       |  |
|                 | IP               | 192.168.188.253 |  |
|                 | Subnet Mask      | 255.255.255.0   |  |
|                 | Manage server IP | 192.168.188.1   |  |
|                 |                  |                 |  |
|                 |                  |                 |  |
|                 |                  |                 |  |
|                 |                  |                 |  |
|                 |                  |                 |  |

#### **Status AP Mode**

![](_page_9_Figure_3.jpeg)

## **Advanced Settings**

## **Device Status**

В статусе вы увидите версию прошивки, время безотказной работы системы.

| 🔗 Return home      | Status 2.4G Wireless Status 5.8G Wireless Status LAN Status |  |
|--------------------|-------------------------------------------------------------|--|
| 🚯 Setup Wizard     | Status                                                      |  |
| Device Status      | Software Version CPE3200-Qtech-AP-V2.0-Build20170815170000  |  |
| zıll 2.4G Wireless | Hardware Version V5.0                                       |  |
| 5.8G Wireless      | Uptime 4M54S                                                |  |
| Network            |                                                             |  |
| 🗂 Management       |                                                             |  |
|                    |                                                             |  |
|                    |                                                             |  |
|                    |                                                             |  |
|                    |                                                             |  |
|                    |                                                             |  |

#### 2.4 ГГц Wireless Status

Основная информация по базовым настройкам беспроводной сети

| ሸ Return home      | Status 2.4G Wireless Status 5.8G Wireless Status LAN Status |  |
|--------------------|-------------------------------------------------------------|--|
| 🕄 Setup Wizard     | 2.4G Wireless Status                                        |  |
| Device Status      | 2.4G Wireless Status Enable                                 |  |
| zıll 2.4G Wireless | SSID Laboratory                                             |  |
| 5.8G Wireless      | MAC 44:D1:FA:12:4B:DA                                       |  |
| Network            | Channel 7                                                   |  |
| 💾 Management       | Connected Users 0 Client list                               |  |
|                    |                                                             |  |
|                    |                                                             |  |
|                    |                                                             |  |
|                    |                                                             |  |

| \land Return home  | Status 2.4G Wireless Status 5.8G Wireless Status LAN Status  |  |
|--------------------|--------------------------------------------------------------|--|
| 🚯 Setup Wizard     | 5.8G Wireless Status                                         |  |
| Device Status      | 5.8G Wireless Status Enable                                  |  |
| 2.4G Wireless      | SSID Wireless 5.8G                                           |  |
| sıll 5.8G Wireless | MAC 44:D1:FA:12:48:DB                                        |  |
| Network            | Channel 153                                                  |  |
| 💾 Management       | Encryption WPA/WPA2PSK_TKIPAES Connected Users 1 Client list |  |
|                    |                                                              |  |
|                    |                                                              |  |
|                    |                                                              |  |
|                    |                                                              |  |

## LAN status

Настройки LAN

| H Advanced Sett    | ings                                                                      | × |
|--------------------|---------------------------------------------------------------------------|---|
| 🎢 Return home      | Status 2.4G Wireless Status 5.8G Wireless Status LAN Status               |   |
| 🚱 Setup Wizard     | LAN Status                                                                |   |
| Device Status      | LAN IP 192.168.188.253                                                    |   |
| zıll 2.4G Wireless | Subnet Mask 255.255.255.0                                                 |   |
| 5.8G Wireless قائم | MAC 44:D1:FA:12:4B:D9                                                     |   |
| Network            | Manage server IP 192.168.188.1                                            |   |
| 💾 Management       | DHCP Status Disable<br>DHCP address range 192.168.188.2 — 192.168.188.252 |   |
|                    | Assigned IP 0 Client list                                                 |   |
|                    |                                                                           |   |
|                    |                                                                           |   |
|                    |                                                                           |   |
|                    |                                                                           |   |
|                    |                                                                           |   |

## Wireless

## 2.4ГГц Basic Settings

Основные настройки беспроводной сети

| H Advanced Set                  | tings                                                                          | × |
|---------------------------------|--------------------------------------------------------------------------------|---|
| 🔗 Return home                   | 2.4G Basic Settings 2.4G Virtual AP 2.4G Access Control 2.4G Advanced Settings |   |
| 🚯 Setup Wizard                  | Wireless Basic Settings                                                        |   |
| 🖂 Device Status                 | Wireless Status     ON     2G wireless analyzer                                |   |
| ail 2.4G Wireless               | SSID Laboratory                                                                |   |
| <mark>هراز</mark> 5.8G Wireless | Broadcast SSID 💿 Disable 💿 Enable                                              |   |
| Network                         | WMM O Disable @ Enable Channel                                                 |   |
| 💾 Management                    | Band Width 20MHz 🗸                                                             |   |
|                                 | Channel * 2.442 GHz (Channel 7)                                                |   |
|                                 | Encryption WPA2PSK_TKIPAES                                                     |   |
|                                 | Key 66666666                                                                   |   |
|                                 |                                                                                |   |
|                                 | Apply                                                                          |   |

## 2.4ГГц Virtual AP

Настройка виртуальнах сетей

| 🔗 Return home     | 2.4G Basic Settings 2.4G Virtual AP | 2.4G Access Control 2.4G Advanced Se | ettings     |  |
|-------------------|-------------------------------------|--------------------------------------|-------------|--|
| 😧 Setup Wizard    | 2.4G Virtual AP                     |                                      |             |  |
| Device Status     | Virtual AP1                         | Virtual AP2                          | Virtual AP3 |  |
| all 2.4G Wireless | Wir                                 | eless Status                         |             |  |
| 5.8G Wireless     |                                     | SSID VAPO                            |             |  |
| Network           | Bro                                 | adcast SSID 🔿 Disable 🔘 Enable       |             |  |
| 🗂 Management      |                                     | WMM O Disable   Enable               |             |  |
|                   |                                     | Encryption none                      | × .         |  |
|                   |                                     |                                      |             |  |
|                   |                                     |                                      |             |  |
|                   |                                     |                                      |             |  |
|                   |                                     |                                      |             |  |

## Access Control

Настройка доступа.

| H Advanced Set          | tings                                                                          | × |
|-------------------------|--------------------------------------------------------------------------------|---|
| 合 Return home           | 2.4G Basic Settings 2.4G Virtual AP 2.4G Access Control 2.4G Advanced Settings |   |
| 🚱 Setup Wizard          | Wireless Access Control                                                        |   |
| → Device Status         | Access Control MAC Access All Apply                                            |   |
| all 2.4G Wireless       | MAC Access All Allow Listed                                                    |   |
| sıll 5.8G Wireless قرار | Deny Listed                                                                    |   |
| Network                 |                                                                                |   |
| 💾 Management            |                                                                                |   |
|                         |                                                                                |   |
|                         |                                                                                |   |
|                         |                                                                                |   |
|                         |                                                                                |   |
|                         |                                                                                |   |
|                         |                                                                                |   |
|                         |                                                                                |   |

## 2.4ГГц Advanced settings

Расширеные настройки беспроводной сети

| Return home           | 2.4G Basic Settings 2.4G Virtual AP 2.4G | Access Control 2.4G Advance | ed Settings                |
|-----------------------|------------------------------------------|-----------------------------|----------------------------|
| 🚱 Setup Wizard        | 2.4G Advanced Settings                   |                             |                            |
| Prof. Device Status   | Regional                                 | China                       | Channel(1-13)              |
| zıll 2.4G Wireless    | MODE                                     | 802.11N/G                   | ✓                          |
| 5.8G Wireless         | RF Output Power                          | 100%                        | ▼                          |
| Network               | Packet Threshold                         | 2346                        | (256-2346)                 |
| <b>5</b> . Manual and | RTS Threshold                            | 2346                        | (0-2347)                   |
|                       | Ack Timeout control                      | 64                          | (0-255)us                  |
|                       | Beacon interval                          | 100                         | (100-1024)ms               |
|                       | MAX User                                 | 64                          | (Range 0-64 0 not limited) |
|                       | Coverage Threshold                       | -90                         | (-95dBm~-65dBm)            |
|                       | Aggregation on                           | Short GI ON                 | User isolation OFF         |
|                       |                                          |                             |                            |

## 5.8ГГц Basic settings

Базовые настройки беспроводной сети.

| \land Return home  | 5.8G Basic Settings | 5.8G Virtual AP 5.8G | Access Control     | 5.8G Advanced Set | tings |  |
|--------------------|---------------------|----------------------|--------------------|-------------------|-------|--|
| 😧 Setup Wizard     | Wireless Basic Sett | ings                 |                    |                   |       |  |
| Device Status      |                     | Wireless Status      | ON 5G wireless     | analyzer          |       |  |
| zıll 2.4G Wireless |                     | SSID                 | Wireless 5.8G      |                   |       |  |
| 5.8G Wireless      |                     | Broadcast SSID       | 🔘 Disable 🖲 Enable |                   |       |  |
| Network            | Channel             | WMM                  | 🔘 Disable 🍥 Enable |                   |       |  |
| 💾 Management       |                     | Band Width           | 40MHz              | $\sim$            |       |  |
|                    | Encryption          | Channel              | * 5.765 GHz (Chann | el 153) 🗸 🗸       |       |  |
|                    |                     | Encryption           | WPA/WPA2PSK_TKI    | IPAES 🗸           |       |  |
|                    |                     | Key                  | 66666666           |                   |       |  |
|                    |                     |                      |                    |                   |       |  |
|                    |                     |                      |                    |                   |       |  |
|                    |                     |                      | Apply              |                   |       |  |

## 5.8ΓΓų Advanced settings

Расширеные настройки беспроводной сети

| 🖄 Return home     | 5.8G Basic Settings 5.8G Virtual AP 5.8G | Access Control 5.8G Advar | nced Settings              |
|-------------------|------------------------------------------|---------------------------|----------------------------|
| 💮 Setup Wizard    | 5.8G Advanced Settings                   |                           |                            |
| Device Status     | Regional                                 | China                     | Channel(36-64),(149-165)   |
| all 2.4G Wireless | MODE                                     | 802.11AN/AC               | $\sim$                     |
| all 5.8G Wireless | RF Output Power                          | 100%                      | ×                          |
| Network           | Packet Threshold                         | 2346                      | (256-2346)                 |
| _                 | RTS Threshold                            | 2346                      | (0-2347)                   |
| 💾 Management      | Ack Timeout control                      | 64                        | (0-255)us                  |
|                   | Beacon interval                          | 100                       | (100-1024)ms               |
|                   | MAX User                                 | 64                        | (Range 0-64 0 not limited) |
|                   | Coverage Threshold                       | -90                       | (-95dBm~-65dBm)            |
|                   | Aggregation ом                           | Short GI ON               | User isolation OFF         |
|                   |                                          |                           |                            |

## Network

## LAN Settings

Настройка LAN

| H Advanced Se  | ttings       |      |             |                   |   | × |
|----------------|--------------|------|-------------|-------------------|---|---|
| 🕱 Return home  | LAN Settings | VLAN |             |                   |   |   |
| 🚱 Setup Wizard | LAN Settings |      |             |                   |   |   |
| Device Status  |              |      | Access Type | DHCP 🗸            | _ |   |
| wireless       |              |      |             | Static IP<br>DHCP |   |   |
| Network        |              |      |             |                   |   |   |
| 🗂 Management   |              |      |             |                   |   |   |
|                |              |      |             |                   |   |   |
|                |              |      |             |                   |   |   |
|                |              |      |             |                   |   |   |
|                |              |      |             |                   |   |   |
|                |              |      |             |                   |   |   |
|                |              |      |             |                   |   |   |
|                |              |      |             |                   |   |   |
|                |              |      |             |                   |   |   |
|                |              |      |             | Apply             |   |   |

## VLAN

Настройка VLAN

| Setup Wizard     VLAN       VLAN-ID(3-4094)     AP       VLAN-ID(3-4094)     AP       VLAN-ID(3-4094)       VLAN-I                                                                                                    |
|----------------------------------------------------------------------------------------------------|
| VLAN-ID(3-4094) AP VAP1 VAP2 VAP3   anl Wireless IIII IIIIIIIIIIIIIIIIIIIIIIIIIIIIIIIIIIII                                                                                                    |
| Image: set to set to set t |
| Network     Management                                                                                                    |
| Management                                                                                                    |
| H Management                                                                                                    |
|                                                                                                    |
|                                                                                                    |
|                                                                                                    |
|                                                                                                    |
|                                                                                                    |
|                                                                                                    |

## Managament

## System Time

Настройка системного времени

| 🔗 Return home  | System Time Signal tracking Logs Upgrade Firmware System User |  |
|----------------|---------------------------------------------------------------|--|
| 🕃 Setup Wizard | System Time                                                   |  |
| Device Status  | System Time 2015-10-30 11:14:07 Sync with Host                |  |
| zıll Wireless  | Auto restart 🔲 0:00 👻 🗹 three days 🛩                          |  |
| Network        |                                                               |  |
| 🗂 Management   |                                                               |  |
|                |                                                               |  |
|                |                                                               |  |
|                |                                                               |  |
|                |                                                               |  |
|                |                                                               |  |
|                |                                                               |  |

## Logs

Системный журнал история работы устройства.

| Return home    | System Time Signal tracking Logs Upgrade Firmware System User                                                                                                    |  |
|----------------|----------------------------------------------------------------------------------------------------|--|
| 😧 Setup Wizard | System Logs                                                                                                    |  |
| Device Status  | Remote Log Server                                                                                                    |  |
| zıll Wireless  | IP Apply                                                                                                    |  |
| Network        | Oct 30 11:11:35 CPE120 user info sysinit: WEA2 802.1X (CCMP)                                                                                                    |  |
| 💾 Management   | Oct 30 11:11:35 CPE120 user.info sysinit: Cell 39 - Address: 06:27:22:08:14:CB         Oct 30 11:11:35 CPE120 user.info sysinit: ESSID: "SCBRU-Internal"         Oct 30 11:11:35 CPE120 user.info sysinit: Mode: Master Channel: 11         Oct 30 11:11:35 CPE120 user.info sysinit: Signal: -72 dBm Ouality: 85/94 |  |
|                | Oct 30 11:11:35 CPE120 user.info sysinit: Encryption: WPAZ PSK (CCMP)<br>Oct 30 11:11:35 CPE120 user.info sysinit: Frequency: 2462 MHz<br>Oct 30 11:11:35 CPE120 user.info sysinit: Frequency: 2462 MHz                                                                                                    |  |
|                | Oct 30 11:11:35 CPE120 user.info sysinit: ESSID: unknown<br>Oct 30 11:11:35 CPE120 user.info sysinit: Mode: Master Channel: 1<br>Oct 30 11:11:35 CPE120 user.info sysinit: Simpl-ced dm Ouality: 56/04                                                                                                    |  |
|                | Oct 30 11:11:35 CFE120 user.info sysinit: Encryption: none<br>Oct 30 11:11:35 CFE120 user.info sysinit: Frequency: 2412 MHz                                                                                                    |  |
|                | Oct 30 11:11:35 CPE120 user.info sysinit: Cell 41 - Address: 02:1F:104:04:80:13<br>Oct 30 11:11:35 CPE120 user.info sysinit: ESSID: unknown<br>Oct 30 11:11:35 CPE120 user.info sysinit: Mode: Master Channel: 6                                                                                                    |  |
|                | Oct 30 11:11:35 CPE120 user.info sysinit: Signal: -62 dBm Quality: 87/94<br>Oct 30 11:11:35 CPE120 user.info sysinit: Encryption: none                                                                                                    |  |
|                | Oct 30 11:11:35 CPE120 user.info sysinit: Frequency: 2437 MHz                                                                                                    |  |
|                | Refresh Clear                                                                                                    |  |

## **Upgrade Firmware**

Нажмите кнопку Обзор выберите файл прошивки, затем нажмите Upgrade.После обновления перезагрузите устройство.

![](_page_17_Picture_2.jpeg)

#### System

#### Save/Reload Settings

Сохранение/загрузка настроек системы, сброс к заводским настройкам, перезагрузка СРЕ

| I Advanced Set     | tings                                         | × |
|--------------------|-----------------------------------------------|---|
| 🔗 Return home      | System Time Logs Upgrade Firmware System User |   |
| 🚯 Setup Wizard     | Save/Reload Settings                          |   |
| Device Status      | Backup Backup                                 |   |
| zıll 2.4G Wireless | Restore Обзор Файл не выбран. Restore         |   |
| 5.8G Wireless قرار | Reset Default Reset Default                   |   |
| Network            | Reboot Reboot                                 |   |
| 🗂 Management       |                                               |   |
|                    |                                               |   |
|                    |                                               |   |
|                    |                                               |   |
|                    |                                               |   |
|                    |                                               |   |
|                    |                                               |   |

## User

Изменение имени пользователя и пароля входа в систему

| H Advanced Set  | tings                                                         | × |
|-----------------|---------------------------------------------------------------|---|
| 🔗 Return home   | System Time Signal tracking Logs Upgrade Firmware System User |   |
| 🚯 Setup Wizard  | User                                                          |   |
| 🔤 Device Status | User name admin                                               |   |
| zıll Wireless   | Old Password                                                  |   |
| Network         | Password                                                      |   |
| 💾 Management    | Confirm Password                                              |   |
|                 |                                                               |   |
|                 |                                                               |   |
|                 |                                                               |   |
|                 |                                                               |   |
|                 |                                                               |   |
|                 | Apply                                                         |   |
|                 |                                                               |   |